# 后勤网上审批系统 操作指南

本系统将我校公共报告厅、校园活动场地、办公电话、空调安装 等业务,由窗口办理业务,在多个管理部门或单位之间人力转单的线 下模式转为网上申办、网上受理、网上部门流转、网上审批、网上进 度查询、网上结果反馈等服务的线上模式,进一步规范了业务审批程 序,简化了工作流程,提高了审批效率,方便了广大师生办事。

# 《业务申请篇》

一、登陆审批系统(三种方式)

注:用户名:教工号(上网帐号);密码:上网帐号的密码。

统一身份认证账号和密码是学校教师员工登录系统的唯一标识, 请勿转借使用。

1、进入后勤综合服务网,点击右侧服务平台下的"审批服务"登陆系统。

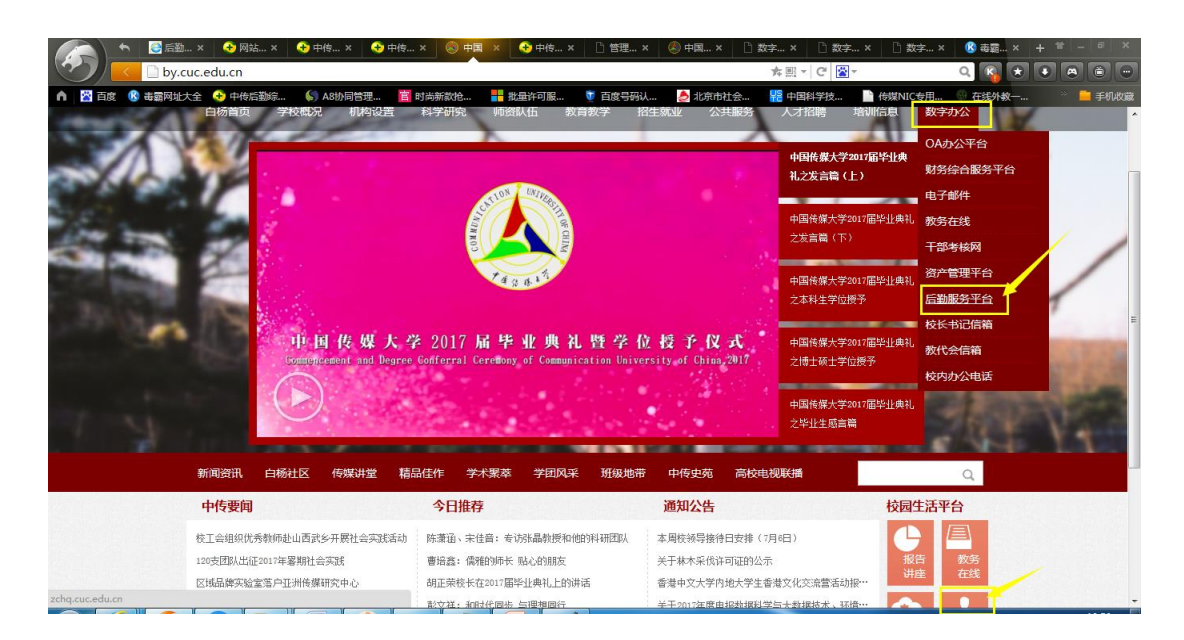

# $\checkmark$

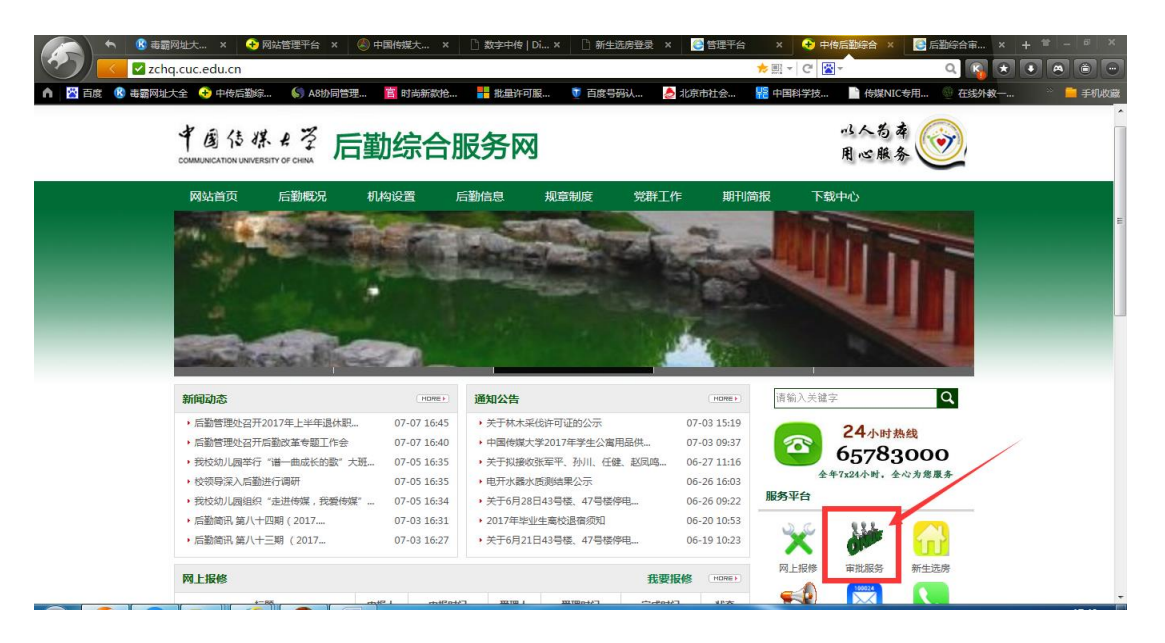

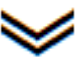

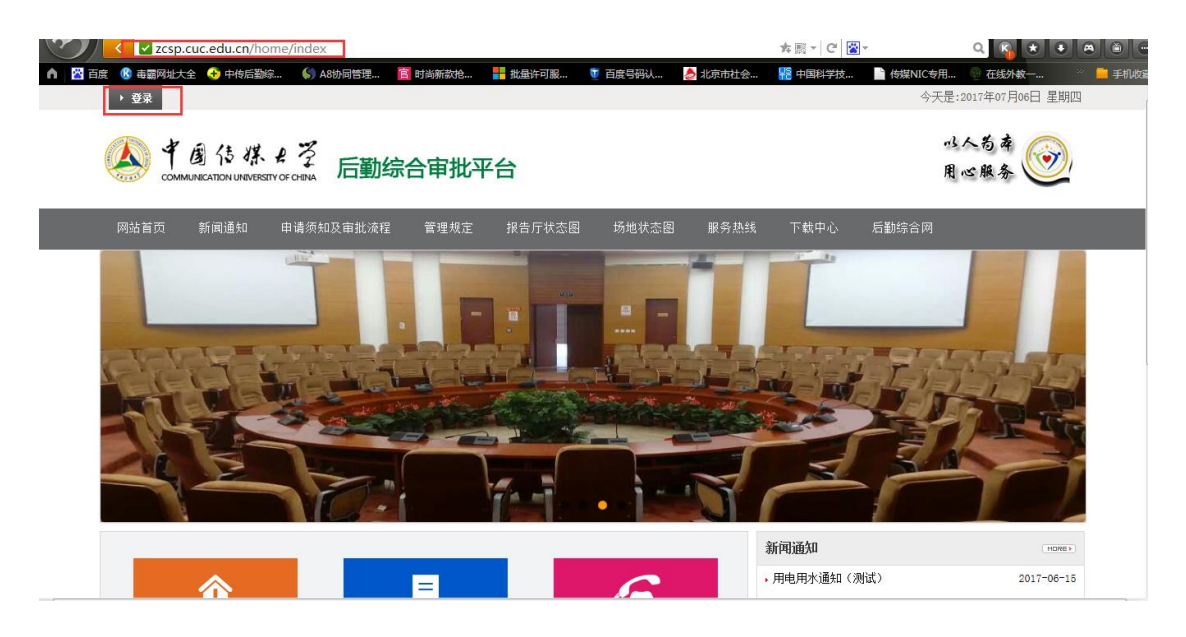

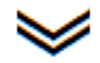

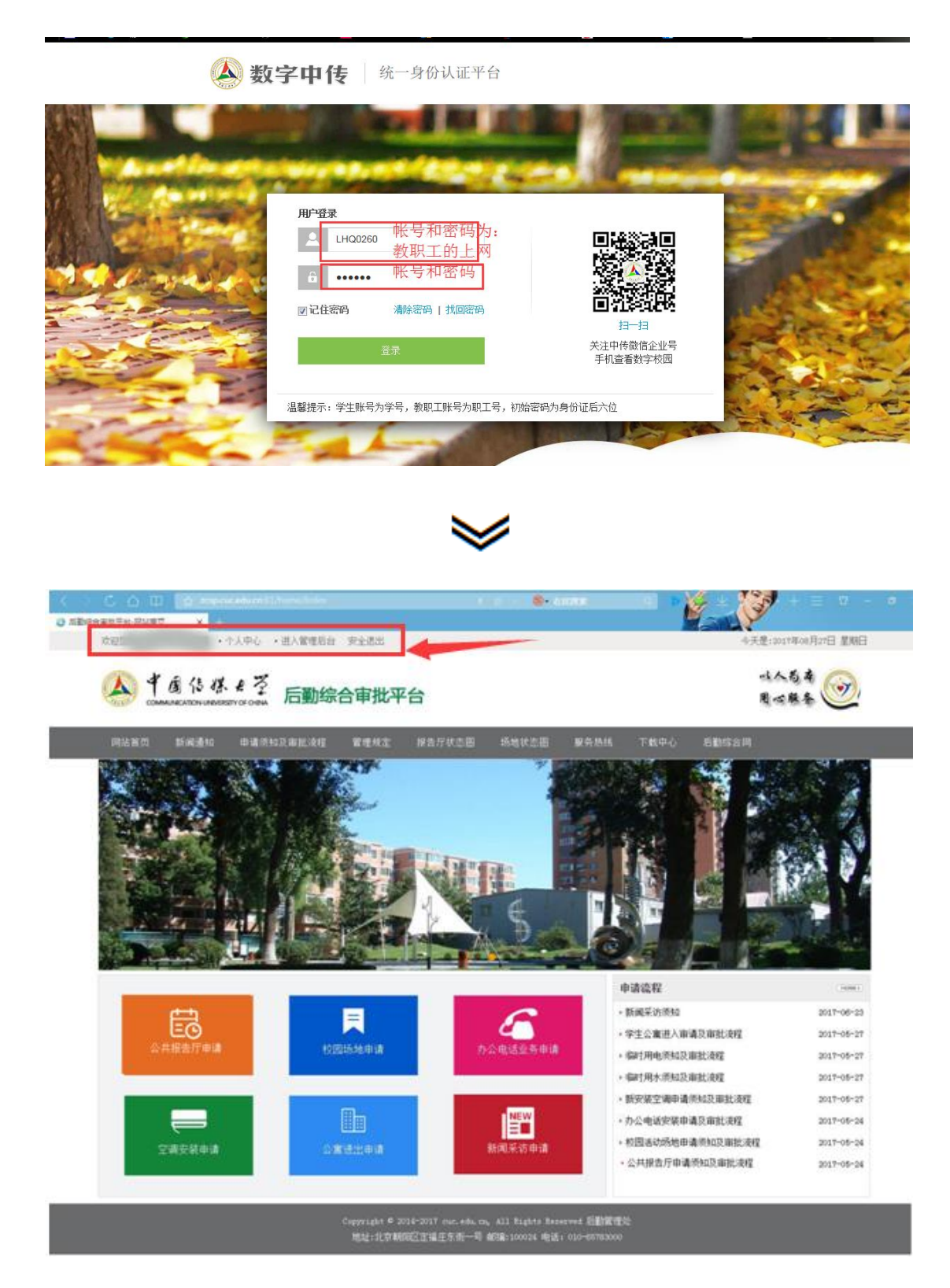

# 2、通过信息平台进入系统

点击信息平台左侧办公应用下"后勤业务审批"进入系统。

| 🔺 数字中                                                                                                    | 传                        | 请装       | 请输入您要搜索的內容 搜索  |                                                                  |  |
|----------------------------------------------------------------------------------------------------|--------------------------|----------|----------------|------------------------------------------------------------------|--|
| 我的空间 我的圈子 >                                                                                                    | ・ 赤事大庁 应用中心 消息中心 🗸       |          |                | ×                                                                |  |
| ■常用应用 🎄                                                                                                    | 信息                       |          | 更多»            | 李风菊                                                              |  |
| 点击右上角齿轮设置                                                                                                    | 通知公文(3) 个人信息(10)         |          | <b>.</b>       | 「「「「「「「「「」」」(「「」」」(「「」」)「「」」(「」」)「「」」(「」」)「「」」)「「」」)「」」(「」」)「」」) |  |
| 目 办公应用                                                                                                    | 全部   办公信息   通知           |          | 更换头            | t<br>R                                                           |  |
|                                                                                                    | ◆中国传媒大学2017年教职工体检安排      | 党委、校长办 2 | 2017-03-17 邮箱  |                                                                  |  |
| 小公信息                                                                                                    | • 2017年8月21日专题校长办公会情况通报. | 党委、校长办 2 | 2017-08-23     | 邮件系统 0                                                           |  |
| 奖 个人信息                                                                                                    | ● 关于赵晖同志调任进行公示的通知        | 组织部(统战 2 | 2017-08-21     |                                                                  |  |
| 12 日程                                                                                                    | ● 温沁等1人出国公示              | 党委、校长办 2 | 2017-08-21 个人相 | 送信息                                                              |  |
| 1000 - 1000 - 10000 - 10000 - 1000 - 1000 - 1000 - 1000 - 1000 - 1000 - 1000 - | 关于部分部门单位办公地点调整的通知        | 资产管理处( 2 | 2017-08-15 图书馆 | 您没有借书. 详                                                         |  |
| ??? 你问我答                                                                                                    | 关于遴选青年专业人员赴国际贸易中心工作的通知   | 党委、校长办 2 | 2017-08-10 活动  | <b>正</b> :                                                       |  |
| 🕿 办公电话                                                                                                    | 关于做好2017年国家社科基金中华学术外译    | 文科科研处 2  | 2017-08-08     | 34.<br>朝知你的好友发起注动吧!                                              |  |
| 教据<br>中小 数据中心                                                                                                    | 关于做好国家留学基金委高等教育行政管理人员    | 党委、校长办 2 | 2017-08-04     | ■MISHINTIKKEPHAJ™G :                                             |  |
|                                                                                                    | 转发《关于开展2018—2022年北京高校…   | 组织部(统战 2 | 2017-07-28 投票  | 更多                                                               |  |
| 🧾 签报                                                                                                    | 关于公示社会化评审系列高级专业技术职务推荐    | 党委、校长办 2 | 2017-07-28     | 新的建行工资卡能收到短信打 翻吗?                                                |  |
| - 后勤业务审批                                                                                                    | 日程                       | 添加日程   : | 查看更多»          | □ 已有89人投票                                                        |  |
| □ 社交应用                                                                                                    | 《 2017 8月 》              |          |                | 家认为学习英语最好的方法是什么                                                  |  |

3、浏览器中直接输入审批系统网址 http://zcsp.cuc.edu.cn:81/

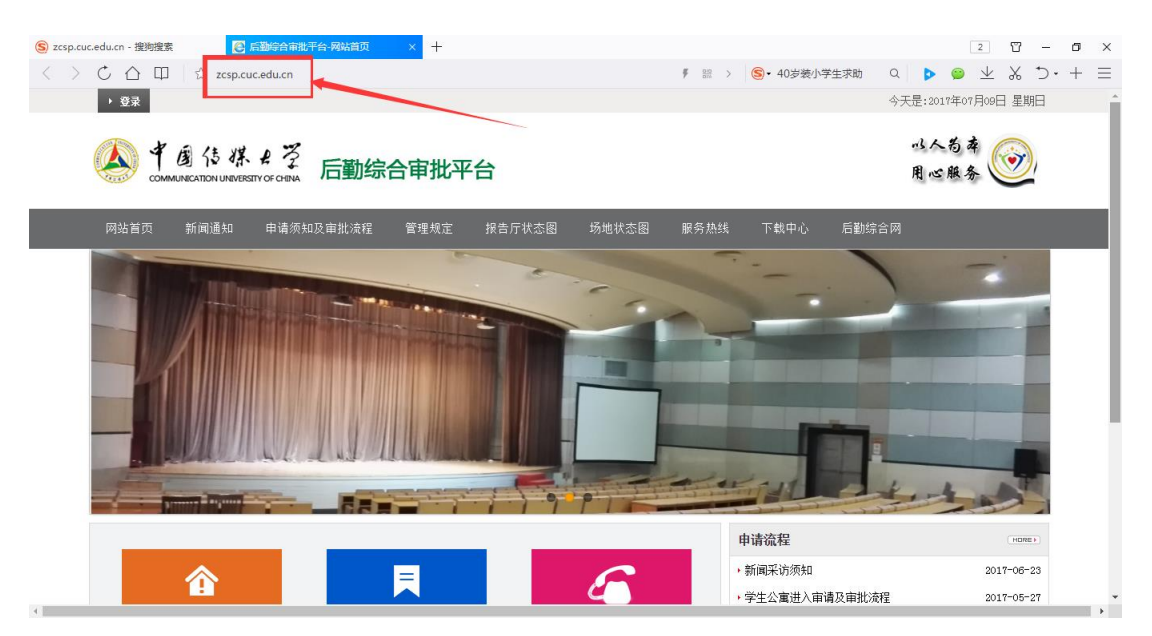

- 二、业务申请
- 1、点击相应的项目进行业务申报

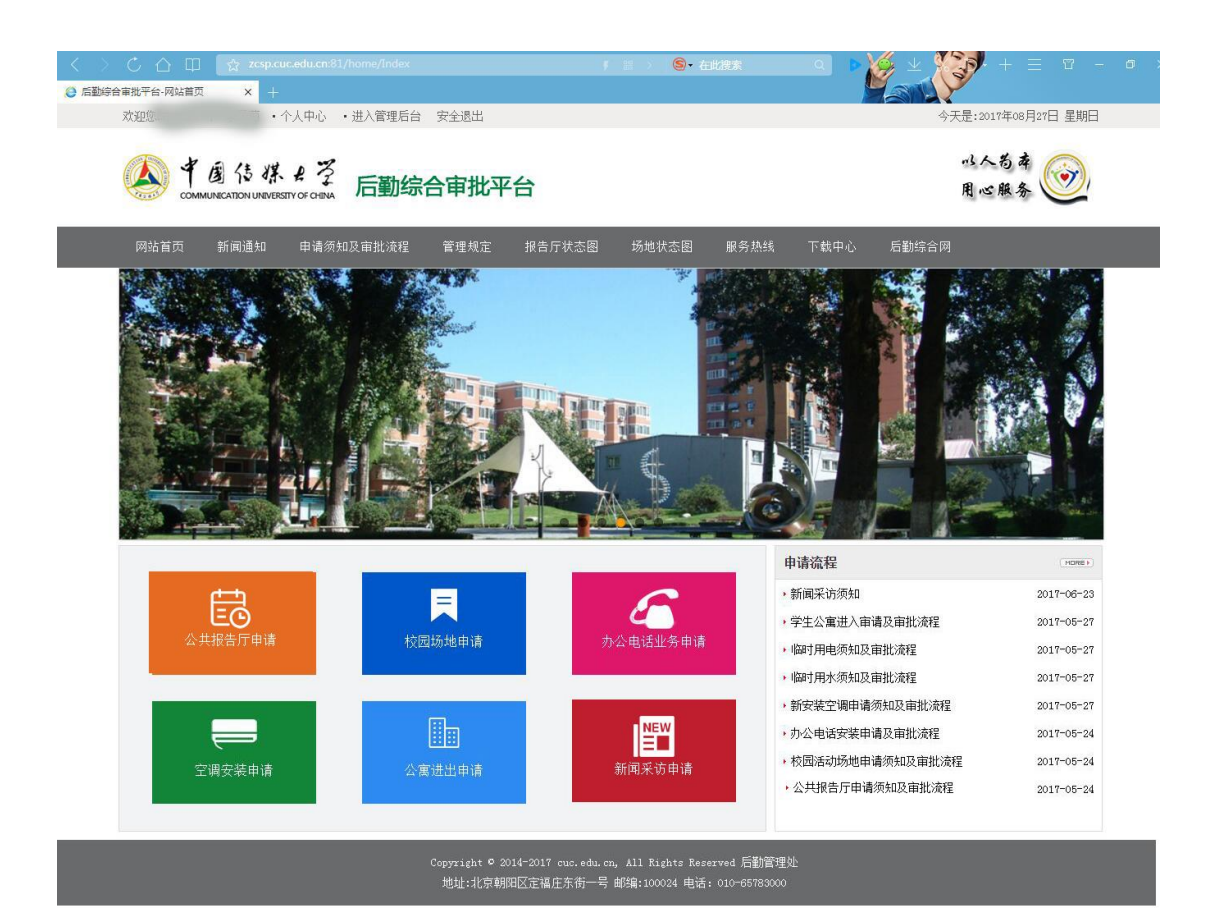

2、以中传礼堂申请为例

点击公共报告厅申请模块,依次点击中传礼堂

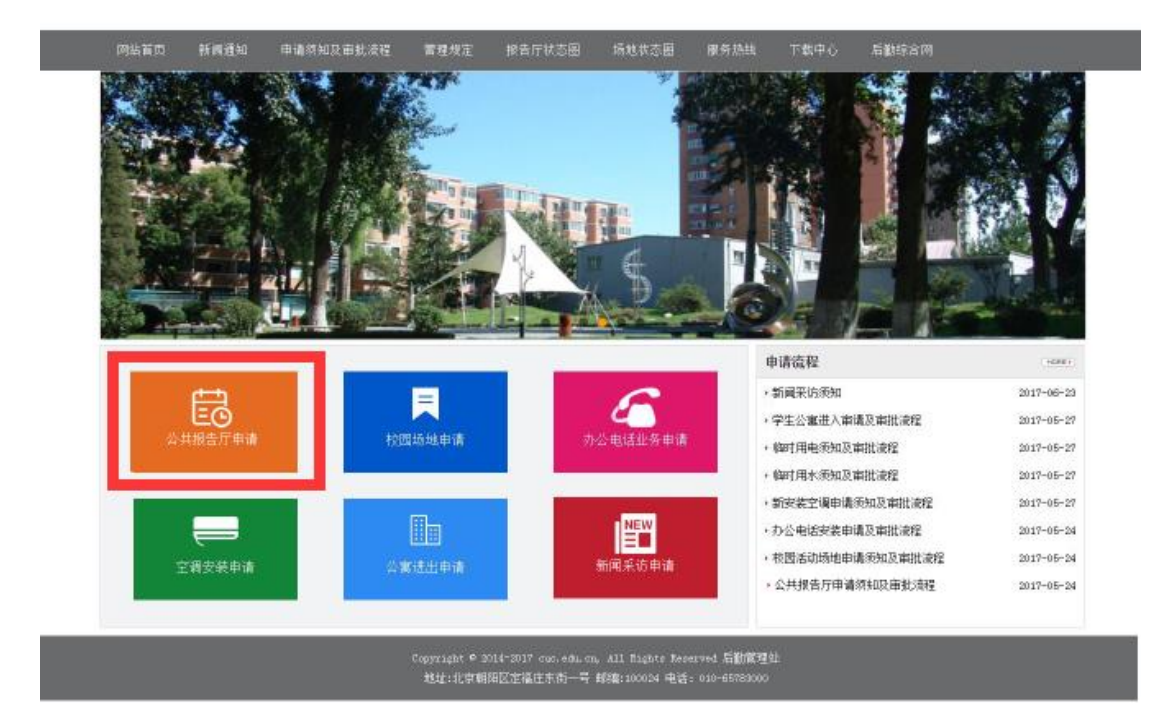

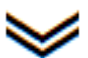

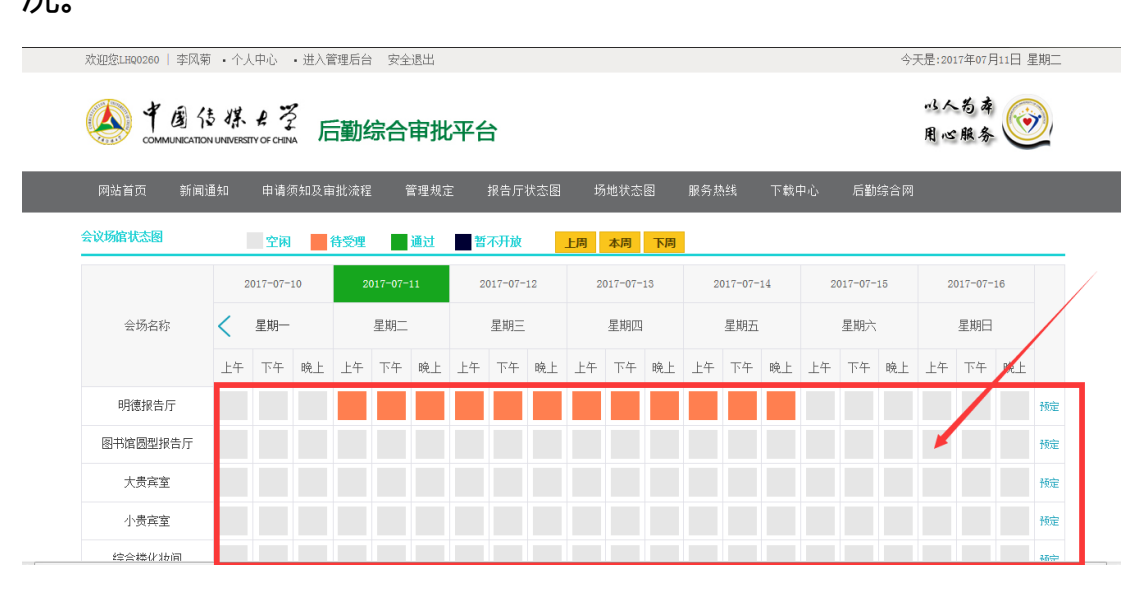

点击相应的表示空闲的灰色方块或右边的预定按钮开始预定,打开下

图会议场地申请须知及审批流程

# 况。

i洋细介绍 中传礼堂基本情况 座位总数1400个,一层949,二层552。音响情况,无线话筒6只、功放,41台(包括电影功放)、40路调音台1台、效果器1台压限器2台、 大屏幕2块、主扩音箱 10个(6个全频音箱4个低音音箱使用10年左右效果一般)。巴可4K数字放映机1台、GDC服务器1台(服务器编号A55063)电影音箱8个加左右环绕。灯光情况,面光24灯 个耳光15灯 、泰力调光台1个。吊杆情况,共有吊杆32道、灯杆4道(承重600公斤)28道景杆(承重400公斤,看情况也可挂灯)

点击我要申请,打开下图会场使用状态图,查看要申请的会场使用情

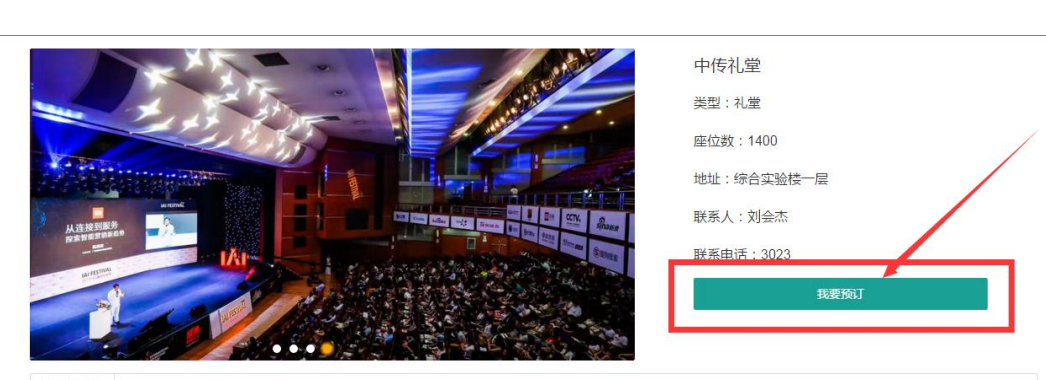

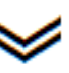

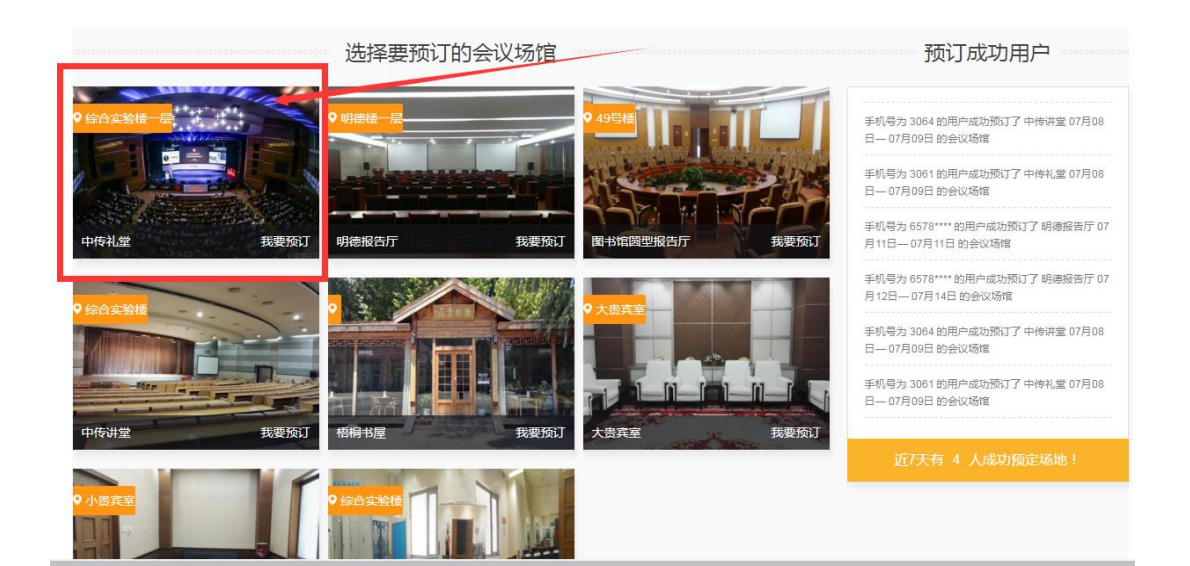

|                                                                 | 公共报告厅申请须知及审批流程                                                                                                    |
|-----------------------------------------------------------------|----------------------------------------------------------------------------------------------------|
| 公共报告厅申请须知                                                       | r                                                                                                    |
| . 校外单位不能在线申请                                                    | 会场,会场使用执行谁使用谁申请的原则,校内各行政单位及二级学院单位严禁代校外单位申请会场,违者责任必究。                                                                                                    |
| 使用单位填写审批表中                                                      | 活动内容必须如实,如有申请内容与实际举办活动内容不符,报告厅管理单位有权延迟或中止活动。                                                                                                    |
| 申请单位可提前一个月                                                      | 预约会场,预约成功后,两周之内提交盖有本单位签章的纸质版申请表,逾期,申请自动取消。                                                                                                    |
| 会议结束后请使用单位                                                      | 以及时结算会费,会场使用收费标准详见《中国传媒大学报告厅管理规定》。                                                                                                    |
|                                                                 |                                                                                                    |
| : 共报告厅使用审批                                                      | 流程                                                                                                    |
| 注:1、使用中传礼堂                                                      | 、中传讲堂,使用单位负责人需签订的《中国传媒大学报告厅使用安全协议》; 使用 中传礼堂、中传讲堂需由后勤安全中心                                                                                                    |
| Aframeta ) etakl. (de mo A 12                                   |                                                                                                    |
| 官理中心审批使用会功                                                      |                                                                                                    |
| 2、会议结束后请他<br>2、会议结束后请他                                          | j內空调、供电。<br>3用单位及时结算场地使用费,对不按规定时间内结算费用的单位(规定会议使用后一个月内),国交中心不再审批该单位使用:                                                                                                    |
| 2、会议结束后请例<br>2、会议结束后请例<br>1。                                    | 讷空调、供电。<br>9用单位及时结算场地使用费,对不按规定时间内结算费用的单位(规定会议使用后一个月内),国交中心不再审批该单位使用9                                                                                                    |
| 管理中心审批使用会功<br>2、会议结束后请使<br>1。                                   | 內空调、供电。<br>9用单位及时结算场地使用费,对不按规定时间内结算费用的单位(规定会议使用后一个月内),国交中心不再审批该单位使用的                                                                                                    |
| 管理中心审批使用云功<br>2、会议结束后请使<br>1。                                   | 內空调、供电。<br>明单位及时结算场地使用费,对不按规定时间内结算费用的单位(规定会议使用后一个月内),国交中心不再审批该单位使用的<br>使用部门负责人登陆中国传媒大学后勤综合审批平台,查看                                                                                                    |
| 管理中心审批使用云攻<br>2、会议结束后请使<br>1。                                   | 的空调、供电。<br>9用单位及时结算场地使用费,对不按规定时间内结算费用的单位(规定会议使用后一个月内),国交中心不再审批该单位使用<br>使用部门负责人登陆中国传媒大学后勤综合审批平台,查看<br>会议场馆空闲情况,完成会议场馆申请信息项报。                                                                                                    |
| 【管理中心审抓限用表现<br>2、会议结束后请倾<br>9。                                  | 的空调、供电。<br>3用单位及时结算场地使用费,对不按规定时间内结算费用的单位(规定会议使用后一个月内),国交中心不再审批该单位使用<br>使用部门负责人登陆中国传媒大学后勤综合审批平台,查看<br>会议场馆空闲情况,完成会议场馆申请信息项报。                                                                                                    |
| 【管理中心审批[使用云功<br>2、会议结束后请使<br>g。                                 | 的空调、供电。<br>3用单位及时结算场地使用费,对不按规定时间内结算费用的单位(规定会议使用后一个月内),国交中心不再审批该单位使用<br>使用部门负责人登陆中国传媒大学后勤综合审批平台,查看<br>会议场馆空闲情况,完成会议场馆申请信息项报。<br>                                                                                                    |
| 當理中心审抓使用云攻<br>2、会议结束后请使<br>1。                                   | 的空调、供电。<br>2月单位及时结算场地使用费,对不按规定时间内结算费用的单位(规定会议使用后一个月内),国交中心不再审批该单位使用:<br>使用部门负责人登陆中国传媒大学后勤综合审批平台,查看<br>会议场馆空闲情况,完成会议场馆申请信息请报。<br>                                                                                                    |
| 當理中心申扣使用云攻<br>2、会议结束后请使<br>1。                                   | 的空调、供电。<br>2月单位及时结算场地使用费,对不按规定时间内结算费用的单位(规定会议使用后一个月内),国交中心不再审批该单位使用:<br>使用部门负责人登陆中国传媒大学后醚综合审批平台,查看<br>会议场馆空闲情况,完成会议场馆申请信息请报。<br>                                                                                                    |
| 當理中心审抓使用云珍<br>2、会议结束后请使<br>1。 请合告<br>《中四<br>完整                  | 的空调、供电。<br>用单位及时结算场地使用费,对不按规定时间内结算费用的单位(规定会议使用后一个月内),国交中心不再审批该单位使用:<br>使用部门负责人登陆中国传媒大学后醚综合审批平台,查看<br>会议场馆空闲情况,完成会议场馆申请信息填报。<br>                                                                                                    |
| 當理中心申抓限用表改<br>2、会议结束后请做<br>3。<br>場合<br>《中国<br>完整局<br>领导会<br>领导会 | 的空调、供电。<br>用单位及时结算场地使用费,对不按规定时间内结算费用的单位(规定会议使用后一个月内),国交中心不再审批该单位使用:<br>使用部门负责人登陆中国传媒大学后题综合审批平台,查看<br>会议场馆空闲情况,完成会议场馆申请信息填报。<br>                                                                                                    |
| 當理中心审抓使用表改<br>2、会议结束后请使<br>1。                                   | 的空调、供电。<br>用单位及时结算场地使用费,对不按规定时间内结算费用的单位(规定会议使用后一个月内),国交中心不再审批该单位使用:<br>使用部门负责人登陆中国传媒大学后勤综合审批平台,查看<br>会议场馆空闲情况,完成会议场馆申请信息填报。<br>↓<br>选择会议等级,A级(免收场地使用费)、路级、C级、D级<br>A级<br>↓<br>时详细填写《中国传媒大学会场使用审批表》、<br>排媒大学报告厅使用家全场议》,以上表格填<br>;由会议申请能们下载打印出来,由申请主管<br>字并加盖公章 |
| 當理中心审抓使用表改<br>2、会议结束后请使<br>1。                                   | 約空调、供电。 (供用部门负责人登陆中国传媒大学后勤综合审批平台,查看会议场馆空闲情况,完成会议场馆申请信息填报。 送择会议等级,A级(免收场地使用费)、路级、C级、路、A级 A 级 ● 10 详细填写《中国传媒大学会场使用审批表》、 16 读文学报告元使用家全场议》,以上表格填 5. 由会议中请常们下载打印出来,由申请主管 (学并加盖公童 ● 10 学组生成社会议                                                                      |

点击"已阅读"进入下图信息采集页面,输入申请单位主管领导姓名、

工号及其它全部信息,提交。

| *使用单位                 |                      | 选择                                | *主管领导姓名        | 请输入主管领导姓名         |       | "主管领导工号 | 请输入主管领导工号         |    |
|-----------------------|----------------------|-----------------------------------|----------------|-------------------|-------|---------|-------------------|----|
| *拟用场地                 | 中传礼堂                 |                                   | *现场责任人         | 请输入活动现场责任人        |       | *联系电话   | 请输入联系电话           |    |
| 填表时间                  | 2017/7/9 20:06:2     | 28                                | *开始时间          | 2017/7/9 21:06:28 |       | "结束时间   | 2017/7/10 0:06:28 |    |
| *活动时间                 | 请输入活动时间              |                                   | *布场时段          | 请输入布场时段           |       | *彩排时段   | 请输入彩排时段           |    |
| 活动内容                  | 请输入活动内容              |                                   | 主讲人            | 请输入主讲人            |       | 观众组成    | 请输入观众组成           |    |
| *会议等级                 | 请选择数据                | ×                                 | 会标内容           | 请输入会标内容           |       | 背景内容    | 请输入背景内容           |    |
|                       | lika) térik          | 网业增加                              | 宣传形式           | 清输入宣传形式           |       | 场内宣传形式  | 请输入会场内其它宣传        | 形式 |
| 耗电量预计                 | 0                    | 度                                 | 桌子             | 0                 | 洸     | 椅子      | 0                 | 把  |
| 有线话筒                  | 0                    | 只                                 | 无线话筒           | 0                 | 只     | 话筒电池    | 0                 | 节  |
|                       | 使用发言台                | 使用音响设备                            | 使用照明灯光         | 使用舞台面灯            | 使用电脑灯 | 使用投降    | 收 使用空调            |    |
|                       | 题挂横幅                 | 橫幅內容 请输入初                         | 編内容            |                   |       |         |                   |    |
|                       | 层板或易拉宝               | 晨板或易拉宝内                           | 會 请输入展板或       | 易拉宝内容             |       |         |                   |    |
| 参加车辆数量                | 0                    | 辆                                 |                |                   |       |         |                   |    |
| 活动全称<br>内容介绍<br>(可附件) | <i>.F</i> ∗ τT∗   Α∗ | <mark>A</mark> -B/ <u>U</u> ⊘ ≡ ≣ | F 🗃 (E ) E   🗮 | Ű                 |       |         |                   |    |

#### 三、查看业务审批进度

## 1、点击左上角"个人中心",进入个人中心页面

业务申请用户可看到自己所有已申请业务,点击打开相应项目,可查 处业务审批进度。

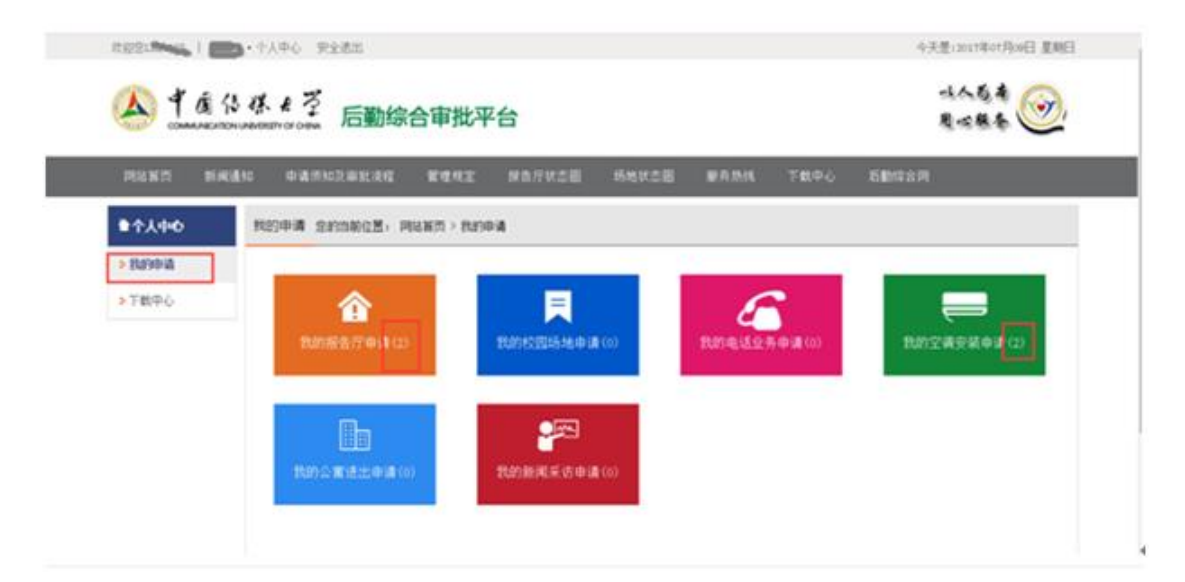

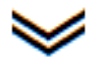

| 中国住地口名                            |          |
|-----------------------------------|----------|
| COMMUNICATION UNIVERSITY OF CHINA | 后勤综合审批平台 |

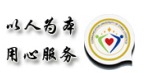

| 网站首页 新闻议      | 動 申请  | 须知及审批  | 流程 管理规定      | 报告厅状 | 态图 场地状态图 | 服务热线 | 下载中心 | 后勤综合网            |                  |
|---------------|-------|--------|--------------|------|----------|------|------|------------------|------------------|
| <b>十</b> 个人中心 | 报告厅申i | 请 您的当前 | 位置: 首页 > 我的  | 申请   |          |      |      |                  |                  |
| > 我的申请        |       | 状态     | 编号           | 拟用场地 | 使用单位     | 责任人  | 联系电话 | 开始时间             | 结束时间             |
| > 下载中心        | 打印    | 已审核    | 201707070002 | 中传讲堂 | 艺术学部     | 李    | 3064 | 2017-07-08 20:52 | 2017-07-09 23:52 |
|               | 和印    | 已审核    | 201707070001 | 中传礼堂 | 体育部      | 李    | 3061 | 2017-07-08 17:09 | 2017-07-09 21:07 |
|               |       |        |              |      |          |      |      |                  |                  |

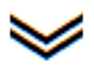

|             |                       |              | 141410           | N/ DOLENT | 198              |            |                         |      |
|-------------|-----------------------|--------------|------------------|-----------|------------------|------------|-------------------------|------|
| (65#G)      | (2.有部                 |              |                  | TAGOIO    |                  | 2017-07-07 | eller:                  |      |
| 和用地的        | 中伸毛室                  | <b>双培养任人</b> | 5                | 0.542     | 3001             | 37.19.07   | 日本市中市人に学习者              |      |
| <b>国共日利</b> | 2017-07-07            | 开始时间。        | 2017-07-08 17:09 | 地市村市      | 2017-07-08-21:07 |            | 110/20                  |      |
| and the     | 2017-07-06-2017-07-09 | 415800       | 2017-07-08       | SHERR     | 2017-07-06       | 17:19:24   | 日本語事業人・学校者              |      |
| 清洁内容        | 88                    | 王明人          | Ret              | rEo-stat  | 学生               | 2017-07-07 | ite .                   | N210 |
| 00.000      | ea                    | 会场内容:        | Rit              | 発展内容      | FAESEASEE        |            | (#2018年<br>日本市 中社人) 当然年 |      |
|             | Value Value           | Interior,    | BFSAF            | 场内重用的式    | SFASE            |            | 119                     |      |
| ULAS:+-     | 66.00.歳               | 47           | 223 H            | 助子        | 233 把            | 2017-07-07 | 当動物物化体会研究大行             |      |
| 10020       | 28                    | Eield #      | 2 R              | 0.000     | 410              |            | 10<br>9290              |      |
|             | Zatura Zatura         | i linte      | DRAMENIC HONOR   | #/BRMC    | →無可於軍公           | 2017-07-07 |                         |      |
|             | Batton Matter         | 1442-712 ·   | SF               |           |                  | 1122.30    | Re                      |      |
|             | FRANKROS RANKOS       | 1941         |                  |           |                  | 2017-07-07 | 電気管理中心                  |      |
| 82218       | 1.88                  | (2年)第月:      |                  | 经单人       |                  | 19:32:49   | 日本国家日人に学习者              |      |

# 四、审批完成,打印审批表。

| 1282<br>・ イ人中心 ・ 进入管理局台 安全通出 今天是2017年00月27日 星期日<br>い人ち存<br>町の構成またい Liverestry or consu 后勤综合审批平台 用 心験多                                                                                                    |          |                 |               |           |      |       |                  |                          |  |
|----------------------------------------------------------------------------------------------------|----------|-----------------|---------------|-----------|------|-------|------------------|--------------------------|--|
| 网站首页 新                                                                                                    | 间通知 申请须知 | 及审批流程 管理规:      | 定 报告厅?        | 状态图 场地状态图 | 服务热线 | 下载中心  | - 后勤综合网          | <u> </u>                 |  |
| <b>≜</b> 个人中心                                                                                                    | 会议场馆申请   | 您的当前位置: 首页 >    | 我的申请          |           |      |       |                  |                          |  |
| <ul> <li>我的申请</li> </ul>                                                                                                    | (11) 日本  | 志 编号            | 拟用场地<br>中/告进党 | 使用单位      | 责任人  | 联系电话  | 开始时间             | 结束时间<br>2017 08 30 17:00 |  |
| <ul> <li>2 找要申批</li> <li>5 我已审批</li> </ul>                                                                                                    |          | X回 201708250005 | 中传讲堂          | 新闻传播学部    | Ŧ    | 1220  | 2017-08-26 08:00 | 2017-08-27 20:00         |  |
| <ul> <li>、</li> <li>、</li> <li></li> <li></li> <li></li> <li></li> <li></li> <li></li> <li></li> <li></li> <li></li> <li></li> <li></li> <li></li> <li></li> <li></li> <li></li> <li></li> <li></li> <li></li></ul> | 11DD Es  | 审核 201708250004 | 中传礼堂          | 雷锋研习社     | Ŧ    | 12131 | 2017-08-26 08:00 | 2017-08-27 20:00         |  |
|                                                                                                    |          |                 |               |           |      |       |                  |                          |  |
|                                                                                                    |          |                 |               |           |      |       |                  |                          |  |
|                                                                                                    |          |                 |               |           |      |       |                  |                          |  |

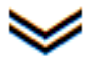

| 网络煎用            | anne ann        | 中教授知识      | 中世纪22 1    | 1992       | 报告厅状态面         | 场地状态图     | BINING               | 下数中心 | <b>STREAM</b> |                          |
|-----------------|-----------------|------------|------------|------------|----------------|-----------|----------------------|------|---------------|--------------------------|
|                 |                 |            |            |            | 《中传讲堂          | 》预定详      |                      |      |               |                          |
| atlan           | Arrest          |            |            | -          |                | -WINTS.   | Lindeated            |      |               |                          |
| ALPHIAN .       | neag            |            | ESBIL      | T          |                | PERS      | 1723                 |      | 2017-08-28    | (654)2<br>Den 100 ( 100) |
| DOB(E)          | 1312            |            | attunt     | 2017-00-21 | 08:00          | efferend. | 2017-08-30 17:00     |      | 2017-08-06    | 重要变货申6                   |
| inizer#         | 08-30 08 00 2 0 | 1-30 12:00 | #15410     | 08-29 08 0 | DE 08-29 10:00 | EIEEED    | 08-29 08:00至 08-29 1 | 7.00 | 1121:44       | Batt BEA : BRA           |
| 1835/142        | 808             |            | 生耕人        | AFA.       |                | XEQ.(B/E) | AFAF                 |      | 11:23:90      | Batt BEA I BRI           |
| 900BR           | 042             |            | 4678       | TAF        |                | NB/SR     | FAA.                 |      | 11-24-36      | 安全中心 日本時 東京人 - 東京日       |
|                 | Cantan P        | Petra l    | 重快行时       | A#         |                | 场内里地形式    | A.F                  |      | 1017-08-28    | WINNE.                   |
| 754:2·8         | AF              |            | 846        | 120.00 KW  |                | RANE      | 2207                 |      | 112634        | 日本社 年代人 : 1940<br>中学校中   |
| #541(\$2.90)+ 1 | 120.00 🕱        |            | <b>#</b> ? | 12 (8)     |                | 10子:      | 34.85                |      |               | macan                    |
| WIEDZE          | 2 A             |            | 无间间期       | 2月         |                | 03943     | 010                  |      |               |                          |
|                 | 2 anana         | 从用数据算      | a 17.000   | REALER     | 2000年6月10日日    | #66807    | 使用的象化                |      |               |                          |
|                 | 11 10月空港        | ABILITY    | 94610      |            |                |           |                      |      |               | /                        |
|                 | 原始成期12年         | 開始単位の      | 2018 :     |            |                |           |                      |      | 1             |                          |
| #20#39          | 1.01            |            | 改改通用       |            |                | 相手A.)     |                      | -    |               |                          |
| #100 M          | 1.01            |            | 0.636.6    |            |                | 10PA      |                      | 1    |               |                          |

《业务审批篇》

#### 一、电脑网页版审批

# 1、登陆审批系统,方法同以上业务申请篇(三种方式)

注:用户名:教工号(上网帐号);密码:上网帐号的密码。

统一身份认证账号和密码是学校教师员工登录系统的唯一标识, 请勿转借使用。

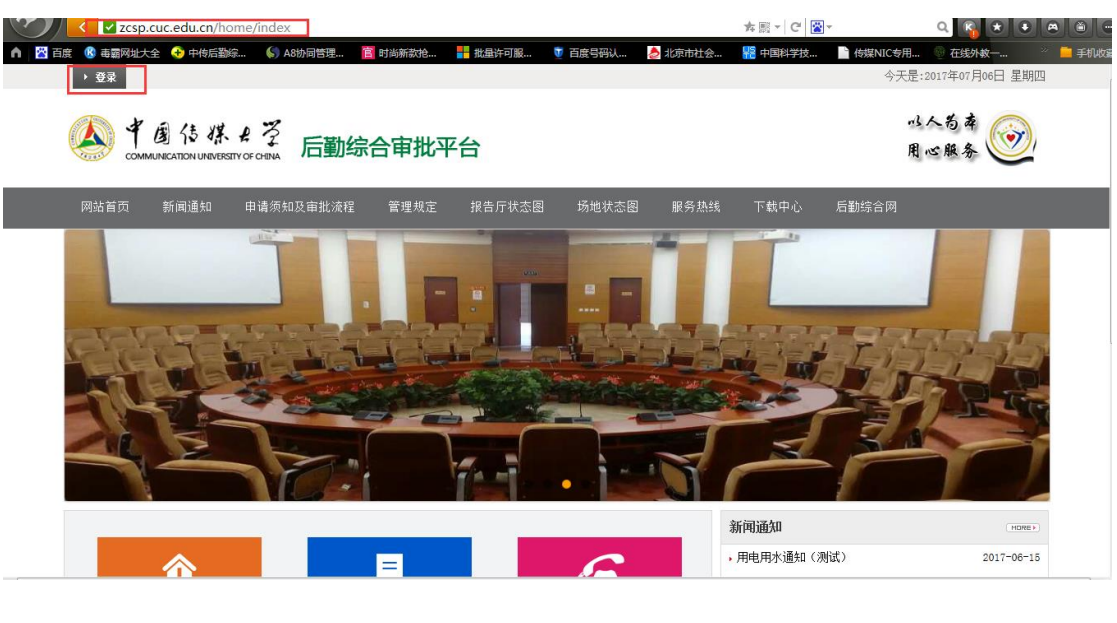

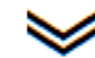

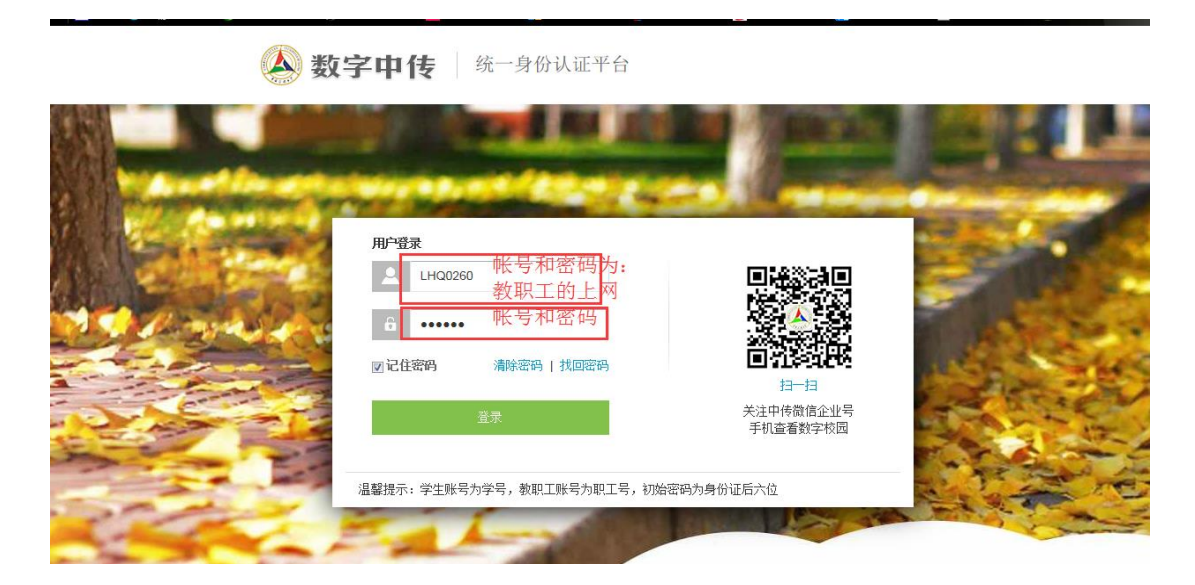

# 2、进入个人桌面

# 在个人中心桌面或进入管理后台都可进行审批操作

行使审批职能的审批人,可看到待审批及已审批的业务。操作相应申 报业务进行审批操作。

|                                                                                                    |                                                                                                    |               | 、官埋后日 安                                                                                                 | 全退出                                                                                                    |                                                                                                    |                                                                                                    | 今天是:2017年09月05日 星期二                                                                                                    |
|----------------------------------------------------------------------------------------------------|----------------------------------------------------------------------------------------------------|---------------|----------------------------------------------------------------------------------------------------|----------------------------------------------------------------------------------------------------|----------------------------------------------------------------------------------------------------|----------------------------------------------------------------------------------------------------|----------------------------------------------------------------------------------------------------|
|                                                                                                    | 中国传媒<br>COMMUNICATION UNIVERS                                                                                                    |               | 后勤综合                                                                                                    | 合审批平台                                                                                                    |                                                                                                    |                                                                                                    | 以人为孝<br>用心服务                                                                                                    |
| 网站首页                                                                                                    | 页 新闻通知                                                                                                    | 申请须知及         | 审批流程                                                                                                    | 管理规定 报告厅状态                                                                                                    | 图 场地状态图                                                                                                    | 服务热线 下载中心                                                                                                    | 后勤综合网                                                                                                    |
| ●个人中                                                                                                    | 中心 我要                                                                                                    | 要审批 您的当       | 铺位置: 网站                                                                                                 | 道页 > 我要审批                                                                                                    |                                                                                                    |                                                                                                    |                                                                                                    |
| > 我的申i                                                                                                    | 请                                                                                                    |               |                                                                                                    |                                                                                                    |                                                                                                    |                                                                                                    |                                                                                                    |
| > 我要审                                                                                                    | 批                                                                                                    | đ             | <b>-</b>                                                                                                |                                                                                                    |                                                                                                    | 0                                                                                                    |                                                                                                    |
| > 我已审:                                                                                                    |                                                                                                    | A ##8#        |                                                                                                    |                                                                                                    |                                                                                                    |                                                                                                    |                                                                                                    |
| 5 万般山                                                                                                    | 1)<br>1)                                                                                                    | 公共撤告          | 可申む(1)                                                                                                  | 1、1、1、1、1、1、1、1、1、1、1、1、1、1、1、1、1、1、1、                                                                                                    |                                                                                                    | 办公电话业务申机(0)                                                                                                    | 工调交表申41.(0)                                                                                                    |
| • 1.#ATT'                                                                                                    |                                                                                                    |               |                                                                                                    |                                                                                                    |                                                                                                    |                                                                                                    |                                                                                                    |
|                                                                                                    |                                                                                                    | 公寓进           | 13<br>出审批(0)                                                                                            | 新闻采访审                                                                                                    | (批(0)                                                                                                    |                                                                                                    |                                                                                                    |
| 欢迎悠云                                                                                                    | • <del>• • //////</del> • 个                                                                                                    | ·<br>人中心 ・进入  | 、管理后台 安                                                                                                 | 全退出                                                                                                    |                                                                                                    |                                                                                                    | 今天是:2017年09月06日 星期三                                                                                                    |
|                                                                                                    |                                                                                                    |               |                                                                                                    |                                                                                                    |                                                                                                    |                                                                                                    |                                                                                                    |
|                                                                                                    | 中国传媒                                                                                                    | STTY OF CHINA | 后勤综合                                                                                                    | 审批平台                                                                                                    |                                                                                                    |                                                                                                    | □1公局存<br>用心服务                                                                                                    |
| 网站首                                                                                                    | 街 新闻通知                                                                                                    | 申请须知及:        | 审批流程                                                                                                    | 管理规定 报告厅状态图                                                                                                    | 场地状态图                                                                                                    | 服务热线 下载中心 )                                                                                                    | 后勤综合网                                                                                                    |
| ★个人                                                                                                    | 中心 😪                                                                                                    | 共报告厅审批        | 您的当前位置                                                                                                  | : 首页 > 我要审批                                                                                                    |                                                                                                    |                                                                                                    |                                                                                                    |
| > 我的目                                                                                                    | 申请    编                                                                                                    | 侵             | 拟用场地                                                                                                    | 使用单位                                                                                                    | 责任人                                                                                                    | 联系电话 开始时间                                                                                                    | 结束时间 操作                                                                                                    |
|                                                                                                    | <b>新批</b> 20                                                                                                    | 01709040001   | 中传礼堂                                                                                                    | 思想政治关                                                                                                    | WFR                                                                                                    | 12312312 2017-09-04 12:00                                                                                                    | 2017-09-04 17:07 审核                                                                                                    |
| * 我要能                                                                                                    |                                                                                                    |               |                                                                                                    |                                                                                                    |                                                                                                    |                                                                                                    |                                                                                                    |
| <ul> <li>我受罪</li> <li>我已報</li> <li>下载中</li> </ul>                                                                                                    | 审批<br>中心                                                                                                    |               |                                                                                                    |                                                                                                    |                                                                                                    |                                                                                                    |                                                                                                    |
| 2 我要用<br>3 我已日<br>3 下载中                                                                                                    | a批                                                                                                    |               |                                                                                                    |                                                                                                    | <b>&gt;</b>                                                                                                    |                                                                                                    |                                                                                                    |
| <ul> <li>2 数要目</li> <li>3 货已目</li> <li>3 下载中</li> </ul>                                                                                                    | 新北       中心                                                                                                    |               |                                                                                                    | 《中传礼                                                                                                    | 》<br>》<br>页定详                                                                                                    | <sup>生</sup> 情                                                                                                    |                                                                                                    |
| <ul> <li>2.数要用</li> <li>2.数要用</li> <li>2.下载:</li> <li>3.下载:</li> <li>(使用单位:</li> </ul>                                                                                                    | 申                                                                                                    |               | 主营病导姓名:                                                                                                 | 《中传礼                                                                                                    | 之<br>之<br>二<br>堂》预定详<br>主章颂导工号:                                                                                                    | <b>全情</b>                                                                                                    | 流程节点:使用单位                                                                                                    |
| > 我受罪           > 我已報           > 下歌/           使用单位:           拟用场地:                                                                                                    | 申載                                                                                                    |               | 主管领导姓名:<br>现场责任人:                                                                                       | 《中传礼<br>ef<br>WFR                                                                                                    | 」並ぶの定は<br>注意であります。<br>注意であります。<br>既来年度する。                                                                                                    | LH00260<br>12312312                                                                                                    | 流程节点:使用单位<br>同策                                                                                                    |
| 2.熟愛報<br>> 我已報<br>> 下载中<br>使用单位:<br>拟用场地:<br>办公电话:                                                                                                    | 新北<br>中心<br>単心<br>単心<br>単心<br>単心<br>単心<br>単心<br>単心<br>単心<br>単心<br>単                                                                                                    |               | 主营硕导姓名:<br>现场责任人:<br>使用开始时间:                                                                            | 《中传礼<br>ef<br>WFR<br>2017-09-04 12:00                                                                                                    |                                                                                                    | LHQ0260<br>12312312<br>2017-09-04 17:07                                                                                                    | 流程节点:使用单位<br>审核意见                                                                                                    |
| <ul> <li>         ・ 我要手</li> <li>         ・ 我已半</li> <li>         ・ 下較い</li> <li>         ・ 下較い</li> <li>         ・ 「「「」」</li> <li>         ・ 「「」」</li> <li>         ・ 「」</li> <li>         ・ 「」</li> <li>         ・ 「」</li> <li>         ・ 「」</li> <li>         ・ 「」</li> <li>         ・ 「」</li> <li>         ・ 「」</li> <li>         ・ 「」</li> <li>         ・ 「」</li> <li>         ・・・・・・・・・・・・・・・・・・・・・・・・・・・・・</li></ul>                                                                                                    | #批<br>+→<br>+→<br>-→<br>-→<br>-→<br>-→<br>-→<br>-→<br>-→<br>-→<br>-→<br>-                                                                                                    |               | 主管领导姓名:<br>现场责任人:<br>使用开始时间:<br>布场时段:                                                                   | 《中传补<br>ef<br>WFR<br>2017-09-04 12:00<br>09-04 12:00至12:30                                                                                                    |                                                                                                    | LHQ0260<br>12312312<br>2017-09-04 17:07<br>09-04 13:00至17:00                                                                                                    | 流程节点:使用单位<br>审核意见                                                                                                    |
| <ul> <li>         ・</li></ul>                                                                                                    | 書批 申少 ■ ■                                                                                                    |               | 主营领导姓名:<br>现场责任人:<br>使用开始时间:<br>布场时段:<br>主讲人:                                                           | 《中传礼<br>ef<br>WFR<br>2017-09-04 12:00<br>09-04 12:00至12:30<br>GSG                                                                                                    | <ul> <li>         ・・・・・・・・・・・・・・・・・・・・・・・・・・・・・</li></ul>                                                                                                    | LH00260         I           12312312         2017-09-04 17.07           09-04 13.00至17.00         DSG                                                                                                    | 流程节点:使用单位<br>审核意见<br>同意<br>驭回                                                                                           |
| <ul> <li>北梁町</li> <li>大型ボ</li> <li>大型ボ</li> <li>下数ボ</li> <li>下数ボ</li> <li>(使用単位:</li> <li>加口垢地:</li> <li>の公电话:</li> <li>活动时间:</li> <li>活动内容:</li> <li>主要癌業:</li> <li>(2)0年44</li> </ul>                                                                                                    | 申決                                                                                                    |               | 主管领导姓名:<br>现场责任人:<br>使用开始时间:<br>在场时段:<br>主讲人:<br>                                                       | 《中传礼<br>ef<br>WFR<br>2017-09-04 12:00<br>09-04 12:00至12:30<br>GSG                                                                                                    | <ul> <li>         ・・・・・・・・・・・・・・・・・・・・・・・・・・・・・</li></ul>                                                                                                    | H00260<br>12312312<br>2017-09-04 17:07<br>09-04 13:00至17:00<br>DSG                                                                                                    | 流程节点:使用单位<br>审核意见<br>同意<br>致回<br>特報課<br>(1)使用单位                                                                         |
| <ul> <li>         : 我要有</li> <li>         : 我已報         : 予報:         : 下報:         : 下報:         : 「「」</li> <li>         : 下報:         : 「「」</li> <li>         : 「「」</li> <li>         : 「」</li> <li>         : 「」&lt;</li></ul>                                                                                                    | <ul> <li>申込</li> <li>申込</li> <li>申込</li> <li>申(利益)</li> <li>□</li> <li>□</li> <li< td=""><td></td><td>主营领导经名:<br/>现场责任人:<br/>使用开始时间:<br/>主讲人:<br/>主讲人:<br/>全领内容:<br/>宣供形示:</td><td>《中传礼<br/>ef<br/>WFR<br/>2017-09-04 12 00<br/>09-04 12:00至12:30<br/>GSG<br/>31sgf<br/>vet</td><td></td><td>LH00260         I           12312312         I           2017-09-04 17.07         I           09-04 13.00至17.00         I           DSG         I           wtwt         I</td><td>流程节点:使用单位<br/>审核意见<br/><b>同意</b><br/><b>张回</b><br/><b>徐甫能</b><br/>① 使用单位<br/>府批人:ef</td></li<></ul> |               | 主营领导经名:<br>现场责任人:<br>使用开始时间:<br>主讲人:<br>主讲人:<br>全领内容:<br>宣供形示:                                          | 《中传礼<br>ef<br>WFR<br>2017-09-04 12 00<br>09-04 12:00至12:30<br>GSG<br>31sgf<br>vet                                                                                                    |                                                                                                    | LH00260         I           12312312         I           2017-09-04 17.07         I           09-04 13.00至17.00         I           DSG         I           wtwt         I                                                                                                    | 流程节点:使用单位<br>审核意见<br><b>同意</b><br><b>张回</b><br><b>徐甫能</b><br>① 使用单位<br>府批人:ef                                           |
|                                                                                                    | #批<br>申<br>少<br>や<br>少<br>単<br>少<br>一<br>一<br>単<br>少<br>一<br>一<br>一<br>一<br>一<br>一<br>一<br>一<br>一<br>一<br>一<br>一<br>一                                                                                                    |               | 主营领导姓名:<br>现场责任人:<br>使用开始时间:<br>主讲人:<br>全际内容:<br>重命形式:<br>桌子:                                           | 《中传补<br>ef<br>WFR<br>2017-09-04 12:00<br>09-04 12:00至12:30<br>GSG<br>31sgf<br>wet<br>0 张                                                                                                    |                                                                                                    | LHQ0260<br>12312312<br>2017-09-04 17:07<br>09-04 13:00至17:00<br>DSG<br>wtwt<br>tet<br>0把                                                                                                    | 応程 五点: 使用 单位<br>車核 意 见<br>同意<br>写 面<br>好 事 版<br>の<br>の<br>の<br>の<br>の<br>の<br>の<br>の<br>の                               |
| * 鉄燮祥     * 鉄逻祥     * 鉄辺祥     * 筑辺祥     * 筑辺祥     * 大敬尔     * 大敬尔 |                                                                                                    |               | 主管领导姓名:<br>现场责任人:<br>他用开始时间:<br>主讲人:<br>全领内容:<br>宣传形式:<br><u>重</u> 作形式:<br>无线话情:                        | 《中传礼<br>ef<br>WFR<br>2017-09-04 12:00<br>09-04 12:00至12:30<br>09-04 12:00至12:30<br>05G<br>315:gf<br>wet<br>0张<br>0只                                                                                                    | <ul> <li>         ・         ・         ・</li></ul>                                                                                                    | Ho0260     12312312     2017-09-04 17.07     09-04 13.00至17.00     DSG     wfwt     tet     0     の     の      の      の | 応程节点:使用单位<br>审核意见<br>同意<br>引回<br>特確能<br>①<br>使用単位<br>特確<br>後用単位<br>特徴<br>後用単位<br>特徴<br>後用単位<br>特徴<br>後用単位<br>特徴<br>後用単位 |
| <ul> <li>         · 我要非</li> <li>         · 我已詳         · 我已詳         · 下彀         ·         · 下彀         ·         ·         ·</li></ul>                                                                                                    | #批<br>申ひ                                                                                                    | 1 使用音响设备      | 主管领导姓名:<br>北场康任人:<br>北场康任人:<br>生讲为:<br>全标内容:<br>重佈形式:<br>二<br>无线试情:<br>二<br>二<br>天线试情:<br>二<br>一<br>使用期 |                                                                                                    | 二型         研究定済           主営领导工号:            主営领导工号:            使用結束可言:            後用結束可言:            2         税税印度:           3         税税印度:           4         第最内容:           4         第最内容:           5         6           6         第最内容:           6         第日連務丁 | LH00260          12312312       2017-09-04 17.07         09-04 13.00至17:00       DSG         wtwt       1         tet       1         0.12       1         0.12       1         0.13       1         0.14       1         0.15       1         0.17       1         0.17       1         0.17       1         0.17       1         0.17       1         0.17       1         0.17       1         0.17       1         0.18       1         0.17       1         0.18       1         0.14       1         0.15       1         0.14       1         0.15       1                                                                                                    | 流程节点:使用单位<br>审核意见<br>同意<br>登辺<br>登辺<br>登辺<br>登辺<br>登辺<br>登辺<br>登辺<br>登                                                  |
| * 挑變項<br>* 挑變項<br>* 我已詳<br>* 下較示<br>使用单位:<br>和用场地:<br>の公电话:<br>活动时间:<br>活动时间:<br>主要聽葉:<br>会议導级:<br>純电量预计:<br>有线话筒:                                                                                                    | 車扱いのは、  車扱いのは、  車使利益(1)  日本(1)  日本(1                                                                                                    |               | 主营领导经名:<br>现场集任人:<br>使用开始时间:<br>主进八、:<br>主进八、:<br>宣信传形式:<br>章信传形式:<br>章信传形式:<br>章信传形式:<br>章信传形式:        | <ul> <li>《中传入</li> <li>ef</li> <li>WFR</li> <li>2017-09-04 12 00</li> <li>09-04 12 00至12 30</li> <li>GSG</li> <li>31sgf</li> <li>wet</li> <li>0 张</li> <li>0 只</li> <li>(型 使用舞台取灯)</li> </ul>                                                                                                    |                                                                                                    | th<br>LHQ0260<br>12312312<br>2017-09-04 17.07<br>09-04 13.00至17.00<br>DSG<br>DSG<br>wtwt<br>tet<br>10記<br>0記<br>0記<br>0記<br>0記<br>0記<br>0記<br>()<br>()<br>()<br>()<br>()<br>()<br>()<br>()<br>()<br>()<br>()<br>()<br>()                                                                                                    | 流程节点:使用单位<br>审核意见<br><b>同意</b><br><b>印意</b>                                                                             |
| <ul> <li>         ・残愛手         ・   ・   ・   ・   ・   ・   ・   ・</li></ul>                                                                                                    | 事批   中心   中心   中位   中位   位   日31313   09-05 11:00至17:30   GDG   日31313   09-05 11:00至17:30   GDG   日31313   09-05 11:00至17:30   GDG   日31313   09-05 11:00至17:30   GDG   日31313   09-05 11:00至17:30   GDG   日31313   09-05 11:00至17:30   GDG   日31313   09-05 11:00至17:30   GDG   日31313   09-05 11:00至17:30    GDG   日31313   09-05 11:00至17:30   GDG   日31313   09-05 11:00至17:30    GDG   日31313   09-05 11:00至17:30    GDG   日31313   09-05 11:00至17:30    GDG   日31313   09-05 11:00至17:30    GDG   日31313   09-05 11:00至17:30    GDG   10 但   10 但    10 但   10 但    10 但   10 但    10 但   10 但    10 但    10 但    10 但    10 但   10 但    10 但    10 但    10 但    10 但    10 但    10 但    11 日    10 但    10 但    11 日    11 日   12 但    12 但    13 日    14 日    14 日    15 日    16 日    16 日    17 日   17 日    17 日   17 日    17 日    17 日    18 日    18 日    18 日    18 日    18 日    18 日    18 日    18 日    18 日    18 日    18 日    18 日    18 日    18 日    18 日    18 日    18 日    18 日    18 日    18 日    18 日    18 日    18 日    18 日    18 日                                                                                                    |               | 主营领导导经名:<br>取场集任人:<br>使用开始时间:<br>主封八:<br>全标内容:<br>重命形式:<br>重命形式:<br>二 使用照<br>其碱向容:<br>音:                | 《中传入】 ef WFR 2017-09-04 12:00 09-04 12:00至12:30 GSG 3tsgf 3tsgf 3tsgf 3tsgf 3tsgf 2017 3tsgf 3tsgf < |                                                                                                    | the 100260 12312312 2017-09-04 17:07 0 0-04 13:00至17:00 0 05G 0 0 0 0 0 0 0 0 0 0 0 0 0 0 0 0                                                                                                    | 協程节点:使用単位<br>审核意见 同意<br>93回<br>停審批<br>(可)<br>使用単位<br>特批人:ef                                                             |

# 二、通过手机微信审批

# 1、 扫码关注中国传媒大学微信企业号

行使审批职能的各个环节审批人关注中国传媒大学微信企业号,

可以微信接收审批信息,在手机上直接进行审批操作。

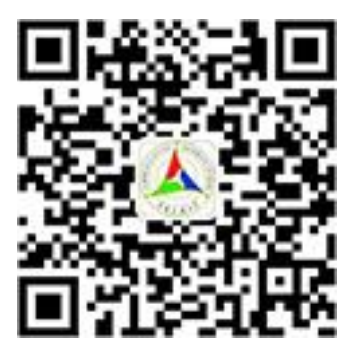

## 2、 审批业务

可直接打开消息中心查看审批,或打开后勤业务审批模块审批

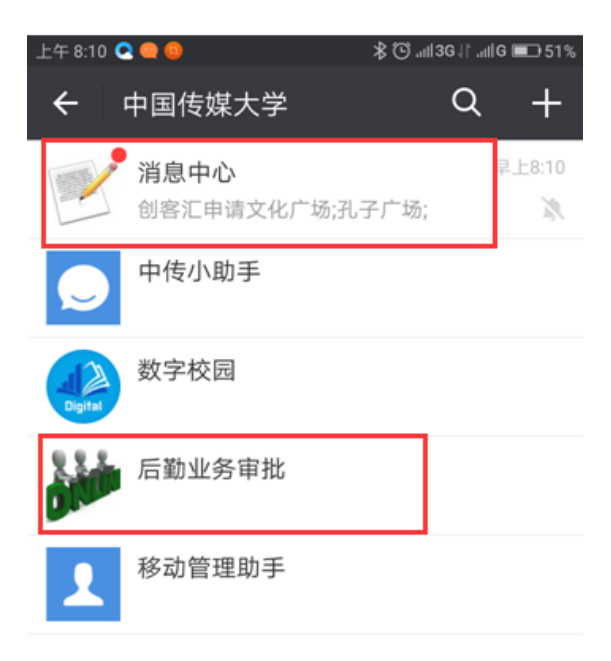

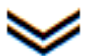

| 上午 8:10          | <b>Q Q Q</b>         | -        | \$ <sup>™</sup> 1136 11 °UI 8 | <b>D</b> 51% |
|------------------|----------------------|----------|-------------------------------|--------------|
| ÷                | 消息中心                 | *        |                               | 1            |
| - 古寿             | i <b></b> 4 <b>寸</b> |          |                               |              |
| =1               | 112.0                |          |                               |              |
|                  |                      |          |                               |              |
| -                | 给您发                  | 来了新的消    | 息                             |              |
| 9月5              | 5日                   |          |                               |              |
| 平台               | 三个表格                 |          |                               |              |
| 查看               | 全文                   |          |                               |              |
|                  |                      |          |                               |              |
| <b>创碧</b><br>9月6 | 客 <b>汇申请文</b> 伯      | 化广场;孔子   | 广场;                           |              |
| 创客               | 沉申请文化广               | 「场;孔子广场; | 王1341414                      |              |
| 查看               | 全文                   |          |                               |              |
| )                |                      |          |                               | $\oplus$     |

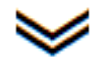

| 上午 8:10 🗨 🥯 🙃          | ∦ 🛈 "ոIH+ Մ "ոIIG 🖃 51% |
|------------------------|-------------------------|
| <b>×</b> 场地使用审批        | :                       |
| 申请信息                   |                         |
| 活动场地: 文化广场;孔子广场        | ;                       |
| 使用单位: 创客汇              |                         |
| 经办人:王                  |                         |
| 开始时间: 2017-09-07 08:00 |                         |
| 结束时间: 2017-09-07 17:00 |                         |
| 场地用途:测试测试测试测试测         | 试                       |
| 使用单位审核意见:              |                         |
| 请输入审核意见                |                         |
|                        |                         |
| 同意: 审核通过,提交至下一个审排      | 壯。                      |
| 驳回:驳回申请审批完结。           |                         |
| 同意                     | ž 🗆                     |

| 上午 8:15 🝳 🤐 🛑          | ∦ 🛈 .ııl 3G↓  .ııl G 🖃 50% |
|------------------------|----------------------------|
| X 场地使用审批               | :                          |
| < 审批                   |                            |
| 活动场地: 文化广场;孔子广场;       |                            |
| 使用单位: 创客汇              |                            |
| 经办人:王                  |                            |
| 开始时间: 2017-09-07 08:00 |                            |
| 结束时间: 2017-09-07 17:00 |                            |
| 场地用途:测试测试测试测试测试        | đ                          |
| 审核意见:                  |                            |
| 请输入审核意见                |                            |
|                        |                            |
| 已审批                    |                            |

 $\geq$ 

3、 查看审批单

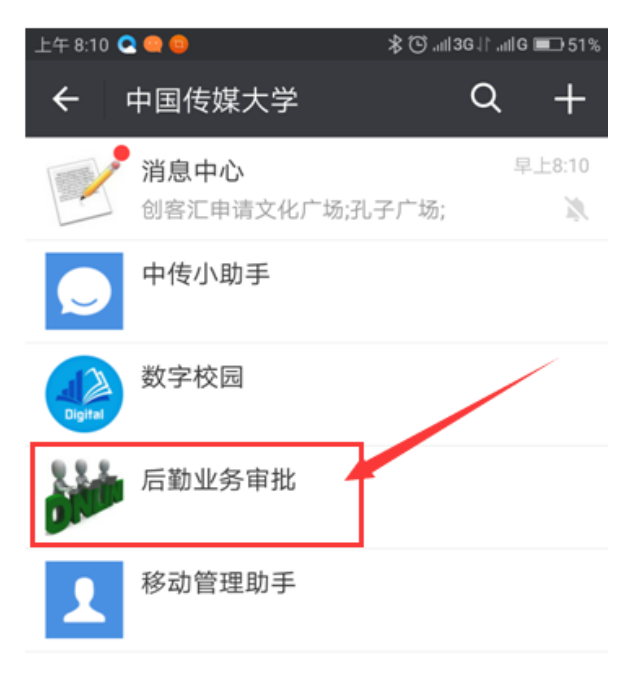

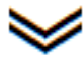

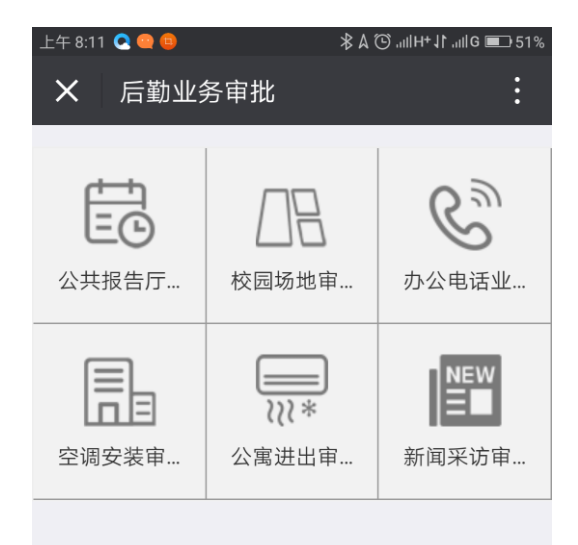

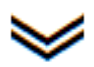

| 上午 8:11 💽 🤐 🚇         |          | ∦ 🕒 ու⊪+ ֈի ու⊪ց 💷 51% |   |
|-----------------------|----------|------------------------|---|
| ×                     | 校园活动场地审批 |                        | : |
| <                     | 校园活动场地   | 审批                     |   |
| 创客汇(文化广场;孔子广场;)     > |          |                        | > |
| 创新创业类(学生广场;文化广场;)     |          |                        | > |

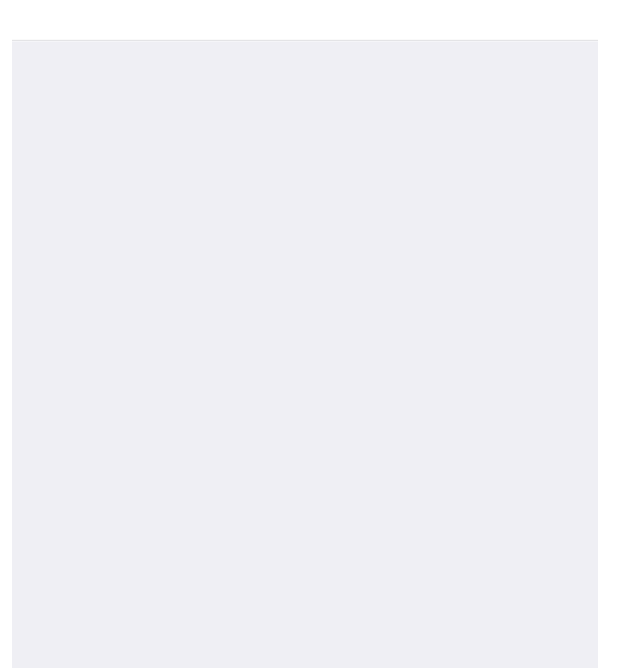